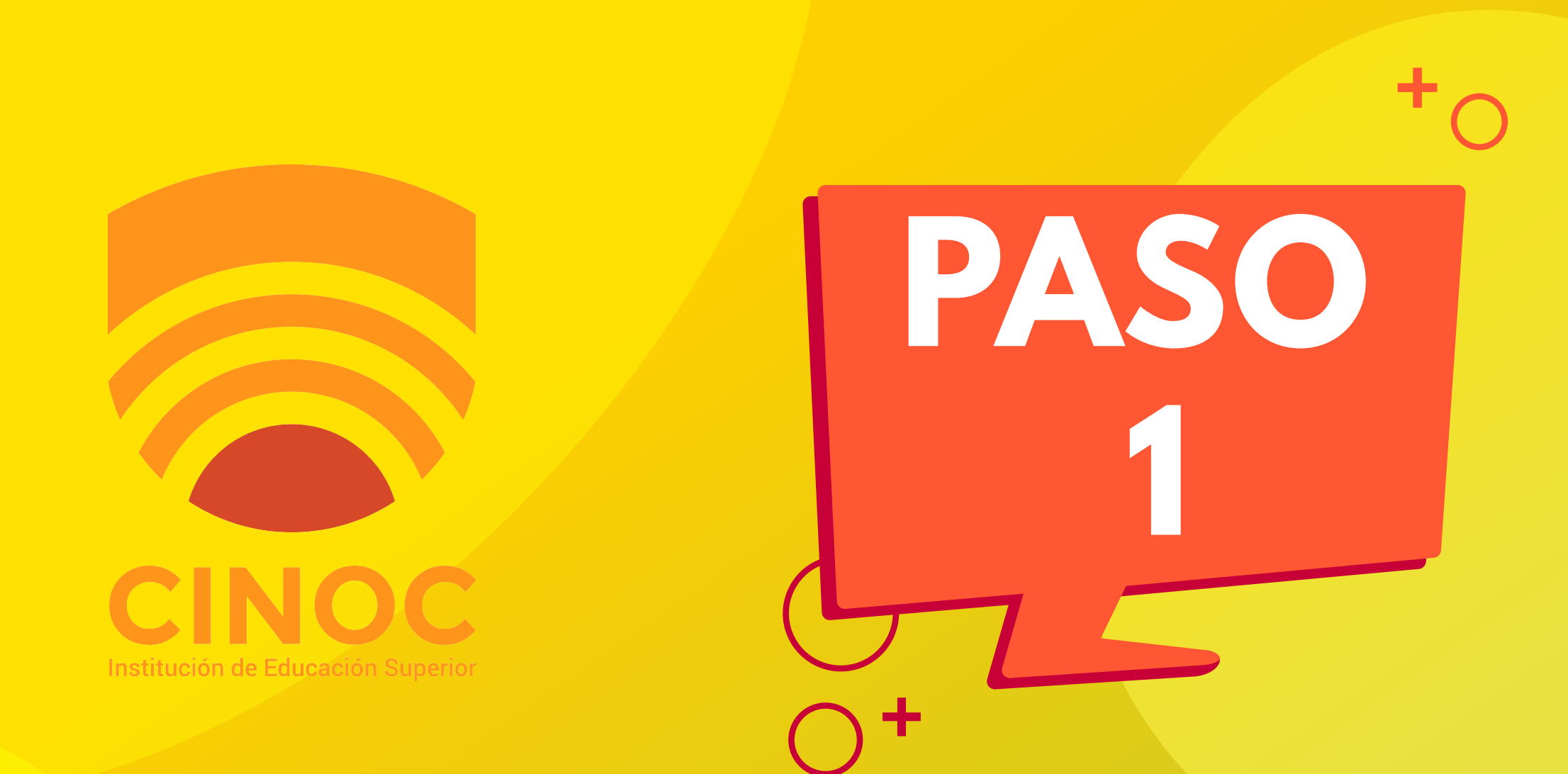

## REALIZAR TU PREMATRÍCULA ES FÁCIL. SE HACE POR INTERNET Y TOMA SOLO UNOS MINUTOS

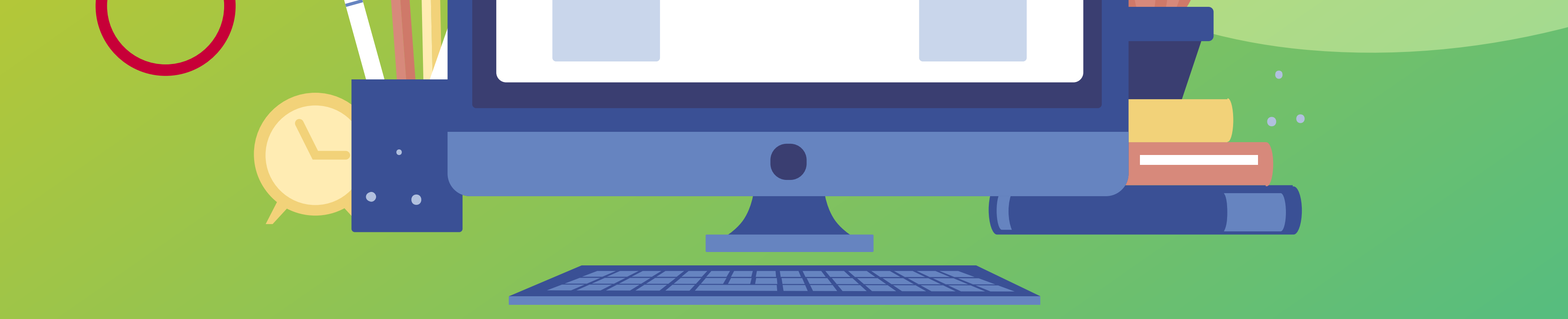

## **DEBES TENER A MANO:**

### PDF O IMAGEN DE TU DOCUMENTO DE IDENTIDAD

### PDF O IMAGEN DE CERTIFICADO DE ESTUDIO SI AÚN ESTAS EN BACHILLERATO.

**LINK DE INGRESO:** 

### HTTPS://BIT.LY/PREMATRICULACINOC

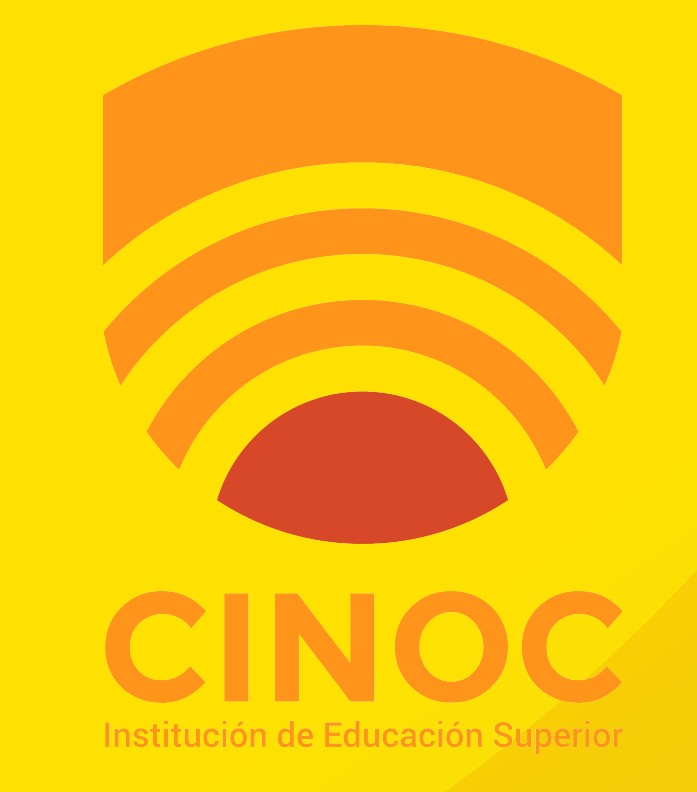

### AL INGRESAR AL LINK APARACERÁ UNA **PANTALLA COMO ESTA**

Social

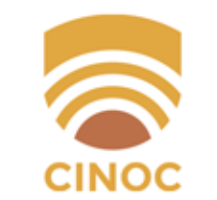

#### Bienvenido a INSTITUCIÓN DE EDUCACIÓN SUPERIOR CINOC

#### Dinámico

🗱 Productivo

Únete a nuestra emocionante comunidad en línea de instituciones que promueven la Educación en Colombia, a través de nuestras soluciones de información.

Disfruta de los servicios de nuestras aplicaciones en internet, con el propósito de potencializar sus procesos administrativos, académicos y de educación virtual.

Nuestras herramientas se fortalecen constantemente para ofrecerle una grata y confiable experiencia. ¡Prestigio y Productividad para su Institución!

#### Ingresa a tu cuenta

PASO

Nombre de usuario

Contraseña

Recordarme?

#### Ingresar

¿Olvidaste tu contraseña? ¿Necesitas ayuda para iniciar sesión?

#### **DEBES INICIAR SESIÓN**

#### sperando site.q10.com..

#### **EN LA PARTE SUPERIOR HACES CLICK EN ACADÉMICO**

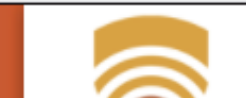

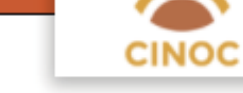

#### **Bienvenido estudiante**

este espacio podrás actualizar tu información, ver tu horario, interactuar con los cursos virtuales, ver tus notas, realizar tu prematrícula y observar tu estado de cuenta.

Estamos atentos a cualquier necesidad que se te presente durante el proceso de formación.

© Q10 2020

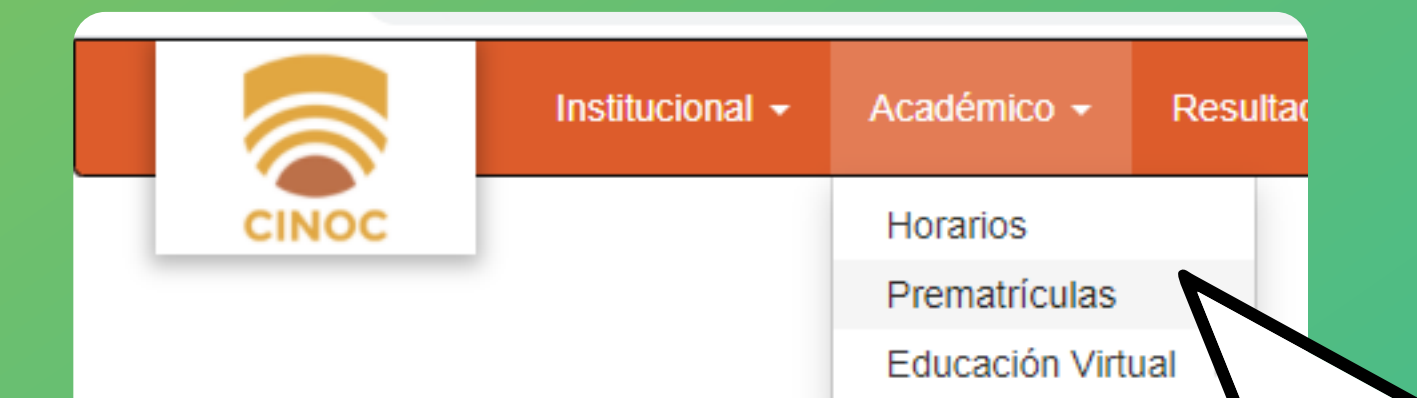

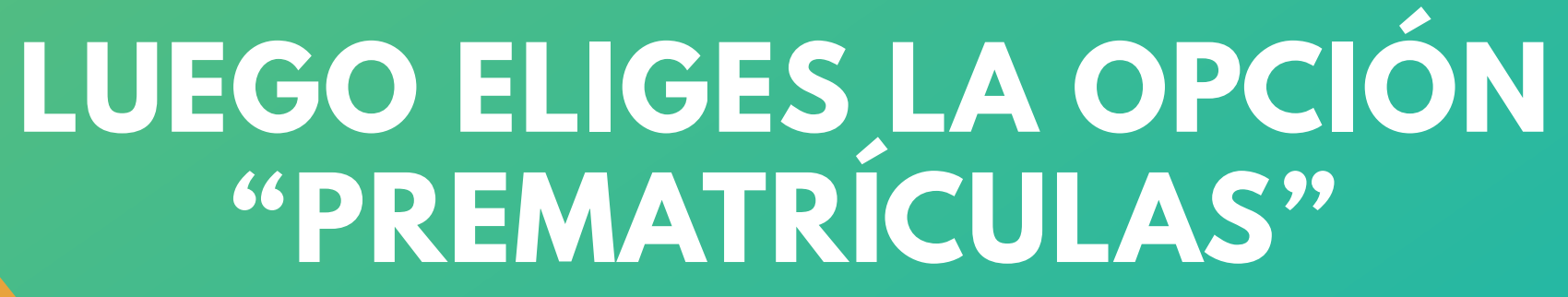

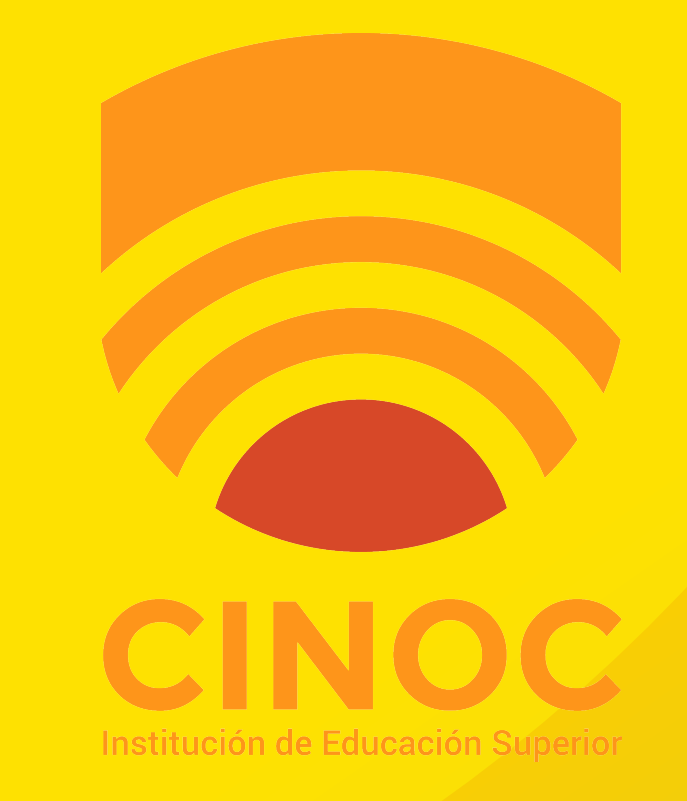

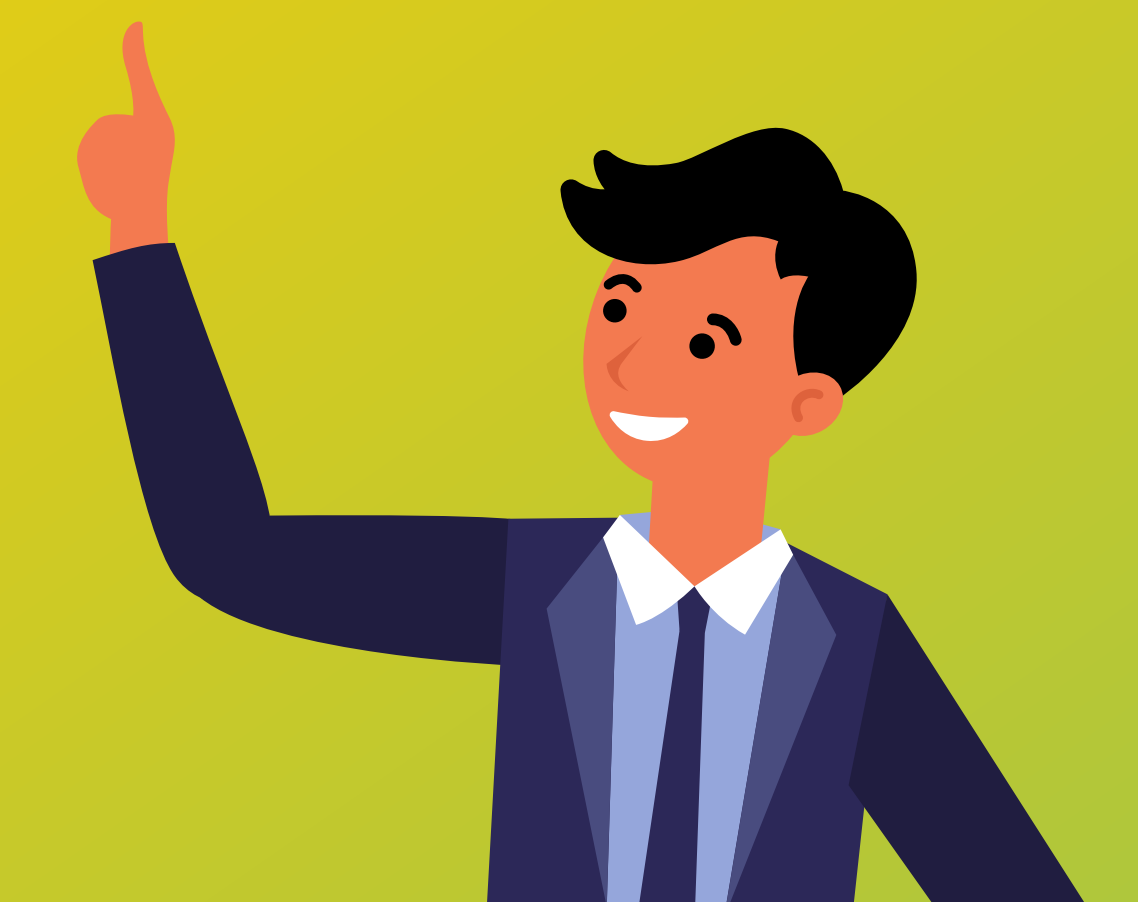

PASO

### AHORA A INSCRIBIR MATERIAS!

#### 🧲 🔿 🕒 🕒 site.q i u.com/Prematricula

| Institucional              | <ul> <li>Académico -</li> </ul> | Resultados de Eva | uación Estado | de Cuenta |          |                                    |        |
|----------------------------|---------------------------------|-------------------|---------------|-----------|----------|------------------------------------|--------|
| CINOC                      |                                 |                   |               |           |          |                                    |        |
| Programas                  |                                 |                   |               |           |          |                                    |        |
| TÉCNICA PROFESIONAL EN CO  | NTABILIDAD SISTEM               | IAT -             |               |           |          |                                    |        |
| Período                    |                                 | Nivel             |               |           |          | Creditos Usados                    | Estado |
| A-2020                     |                                 | Semestre          | ; I           |           |          | <b>18</b> de 25                    | Activo |
| Créditos Disponibles       |                                 |                   |               |           |          |                                    |        |
| 7,00                       |                                 |                   |               |           |          |                                    |        |
|                            |                                 |                   |               |           |          |                                    |        |
| Asignaturas                |                                 |                   |               |           |          | Cursos Seleccionados (Créditos: 0) |        |
| Competer I                 | Comostro III                    | Compositor IV (   |               |           |          |                                    |        |
| Semestre i                 | Semesue III                     | Semestre IV       |               |           |          | No hay cursos seleccionados        |        |
| Nombre                     |                                 | c                 | réditos Est   | ado       | Acciones |                                    |        |
| ESTADÍSTICA                |                                 | 2                 | Pen           | diente    | asignar  |                                    |        |
| ORGANIZACIÓN DE EMPRESA    | 3                               | 4                 | Pen           | diente    | asignar  |                                    |        |
| COSTOS POR ÓRDENES DE PR   | ≀ODUCCIÓN                       | 3                 | Pen           | diente    | asignar  |                                    |        |
| CONTABILIDAD GENERAL       |                                 | 6                 | Pen           | diente    | asignar  |                                    |        |
| ELECTIVA CONTABILIDAD SIST | EMATIZADA                       | 3                 | Pen           | diente    | asignar  |                                    |        |
|                            |                                 |                   |               |           |          |                                    |        |
|                            |                                 |                   |               |           |          |                                    |        |
|                            |                                 |                   |               |           |          |                                    |        |
|                            |                                 |                   |               |           |          |                                    |        |
|                            |                                 |                   |               |           |          |                                    |        |
|                            |                                 |                   |               |           |          |                                    |        |

## PRESIONA LA OPCIÓN ASIGNAR PARA AGREGAR LAS MATERIAS QUE DESEAS INSCRIBIR

| Prematricular  Prematricular  Premat                                                                                                    | Institucional - Académico - Resultados          | s de Evaluación Estad      | o de Cuenta                                 |                  |                    |               |
|----------------------------------------------------------------------------------------------------|-------------------------------------------------|----------------------------|---------------------------------------------|------------------|--------------------|---------------|
| regamas<br>ticknica PROFESIONAL EN CONTABILIDAD SISTEMAT -<br>relicio<br>A2020<br>Creations Disponibles<br>7,00<br>Asignaturas<br>Cereatic II Semestre II Semestre II Semestre IV<br>Nombre Creations Estado Acciones<br>Estado Tredetos Estado Acciones<br>Estado Tredetos Estado Acciones<br>Estado Tredetos Estado Acciones<br>Estado EMPRESAS<br>Corrar<br>No fay cursos Seleccionados (vienes e)<br>Total: 50<br>Desmestre II Semestre II Semestre IV<br>No fay cursos Seleccionados<br>Estado Acciones<br>Estado Acciones<br>Estado                                                                                                    | CINOC                                           |                            |                                             | Prematricular    |                    | ×             |
| TÉCNICA PROFESIONAL EN CONTABILIDAD SISTEMAT<br>Periodo<br>A:2020<br>A:2020 | Programas                                       |                            |                                             |                  |                    |               |
| Veriado       Curso       Cupo (Máx)       Fecha       Docente       Horario       Acciones         A:2020       ESTADÍSTICA       15 (30)       Peres 3/02/2020       José Godoy       - lu 8.45-10.15pm       Prematricular         Acignaturas       Cursos Seleccionados (nesses 0)       Cursos Seleccionados (nesses 0)       Cursos Seleccionados       Total: 50         Semestre II       Semestre III       Semestre IIII       Semestre IIII       Semestre IIIIIIIIIIIIIIIIIIIIIIIIIIIIIIIIIIII                                                                                                    | TÉCNICA PROFESIONAL EN CONTABILIDAD SISTEMAT -  | Buscar                     | Q                                           |                  |                    |               |
| A 2020<br>Créditos Disponibles<br>7.0<br>Asignaturas<br>Semestre II Semestre II Semestre III Semestre IV<br>Nombre<br>Créditos Estado Acciones<br>Estadostica<br>ORGANIZACIÓN DE EMPRESAS<br>COSTOS POR ÓRDENES DE PRODUCCIÓN<br>SIGNATIONA<br>CONTABILIDAD SISTEMATIZADA<br>CONTABILIDAD SISTEMATIZADA<br>CONTABILI                                                                                                    | Período                                         | Curso C                    | upo (Máx) Fecha                             | Docente          | Horario            | Acciones      |
| Zid<br>Asignaturas<br>Semestre I Semestre II Semestre II Semestre II Semestre IV<br>Nombre Créditos Estado Acciones<br>ESTADÍSTICA 2<br>ORGANIZACIÓN DE EMPRESAS 4<br>COSTOS POR ÓRDENES DE PRODUCCIÓN 3<br>Pendiente RENVER ASSIGNES UNA MATERIACIÓN<br>CONTABILIDAD GENERAL 6<br>Pendiente RENVISA ESTA VENTANA CON<br>SUBBRE DEL CURSO<br>NOMBRE DEL CURSO                                                                                                    | A-2020                                          | ESTADÍSTICA<br>ESTADÍSTICA | 15 (30) Desde 3/02/2020<br>Hasta 12/06/2020 | José Godoy       | - lu 8:45-10:15pm  | Prematricular |
| Asignaturas       Asignaturas     Cursos Seleccionados (petexc.0)     Total: 50       Nombre     Créditos     Estado     Acciones       EstADÍSTICA     2     UNALA     Acciones       Corganización de EMPRESAS     4     UNALA     Acciones       Costos Por órdibenes de PRODUcción     3     Pendiente     asginar       Contabilidad General     6     Pendiente     RENVISA ESTAD VENTANA CONTABILIDAD SISTEMATIZADA     9       Nombre     Cursos Seleccionados     Cursos Seleccionados     Cursos Seleccionados     Cursos Seleccionados                                                                                                    | Créditos Disponibles                            |                            |                                             |                  |                    | N             |
| Asignaturas          Semestre I       Semestre II       Semestre II       No hay cursos seleccionados       No hay cursos seleccionados       Semestre II       Semestre II       Semestre II       No hay cursos seleccionados       No hay cursos seleccionados       Semestre II       Semestre II                                                                                                    | 7,00                                            |                            |                                             |                  |                    | Cerrar        |
| Semestre I       Semestre III       Semestre IIII       Semestre IIII       Semestre IIII       Semestre IIII       Semestre IIII       Semestre IIII       Semestre IIIII       Semestre IIIII       Semestre IIIIIIIIIIIIIIIIIIIIIIIIIIIIIIIIIIII                                                                                                    | Asignaturas                                     |                            |                                             | Cursos Seleccion | ados (Créditos: 0) | Total         |
| Selfestie II       Selfestie II       SelfestiII       Selfestie III <ths< td=""><td>Competra II Competra III - Competra IV</td><td></td><td></td><td></td><td></td><td></td></ths<>                                                                                                    | Competra II Competra III - Competra IV          |                            |                                             |                  |                    |               |
| Nombre       Créditos       Estado       Acciones         ESTADÍSTICA       2       Pendiente       Pendiente       Pendiente         ORGANIZACIÓN DE EMPRESAS       4       UNATA       VEZZ ASIGNES UNA MATERIA (Legentaria)         COSTOS POR ÓRDENES DE PRODUCCIÓN       3       Pendiente       Pendiente         CONTABILIDAD GENERAL       6       Pendiente       Pendiente         ELECTIVA CONTABILIDAD SISTEMATIZADA       3       Pendiente       Pendiente         NOMBRE E DE LOUIS       3       Pendiente       Pendiente         NOMBRE E DE LOUIS       3       Pendiente       Pendiente                                                                                                    | Semestre in Semestre in Semestre in Semestre in |                            |                                             | No hay cursos se | leccionados        |               |
| estadística       2       Pendiente       estadística         organización de EMPRESAS       4       UNEA aVEZ ASIGNES UNA MATERIA         costos por órdenes de producción       3       Pendiente         contabilidad general       6       Pendiente         electiva contabilidad sistematizada       3       Pendiente         signar       Pendiente       RETVISA ESTAVENTANA CON         contrabilidad sistematizada       3       Pendiente         NOMBRE DE DE LOURSO       CONTABILIDAD SISTEMATIZADA       3                                                                                                    | Nombre                                          | Créditos Es                | stado Acciones                              |                  |                    |               |
| ORGANIZACION DE EMPRESAS       4       OFN re as v EZ ASIGNES UNA MATERIA ERI Avertar         COSTOS POR ÓRDENES DE PRODUCCIÓN       3       Pendiente       asignar         CONTABILIDAD GENERAL       6       Pendiente       RET VISA ESTA VENTANA CON         ELECTIVA CONTABILIDAD SISTEMATIZADA       3       Pendiente       RET VISA ESTA VENTANA CON         NOMBRE E DEL CIERSO       3       Pendiente       NOMBRE E DEL CIERSO                                                                                                    | ESTADÍSTICA                                     | 2 P                        | andiente asig <u>nar</u>                    |                  | 2NIEC IIN          | A MAATEDIA    |
| CONTABILIDAD GENERAL 6 Pendiente RETVISA ESTA VENTANA CON<br>ELECTIVA CONTABILIDAD SISTEMATIZADA 3 Pendiente RETVISA ESTA VENTANA CON<br>NOMBRE DEI CURSO                                                                                                    | ORGANIZACION DE EMPRESAS                        | 4 F                        |                                             | . ASIC           | INES UN            | IA MAIEKIA,   |
| ELECTIVA CONTABILIDAD SISTEMATIZADA 3 Pendiente Cura Contactor Contactor Con                                                                                                    | CONTABILIDAD GENERAL                            | 6 Pe                       | endiente Disign                             |                  | TA V/ENIT          | ANA CON       |
| NOMBRE DEL CURSO                                                                                                    | ELECTIVA CONTABILIDAD SISTEMATIZADA             | 3 Pe                       |                                             |                  |                    | ANA CUN       |
|                                                                                                    |                                                 |                            |                                             |                  |                    | IDCO          |
|                                                                                                    |                                                 |                            | NC                                          | JMDK             |                    | JK3U,         |
| FI CUPO HORARIOS Y HAZ CUCK                                                                                                    |                                                 | 51                         | CUPO                                        | HOR              | ARIOSY             | HAT CLICK     |
|                                                                                                    |                                                 |                            |                                             |                  |                    |               |
| FN LA OPCION PREMATRICULAR                                                                                                    |                                                 | =                          | NIAC                                        | PCIC             | <b>IN PREM</b>     | ATRICULAR     |

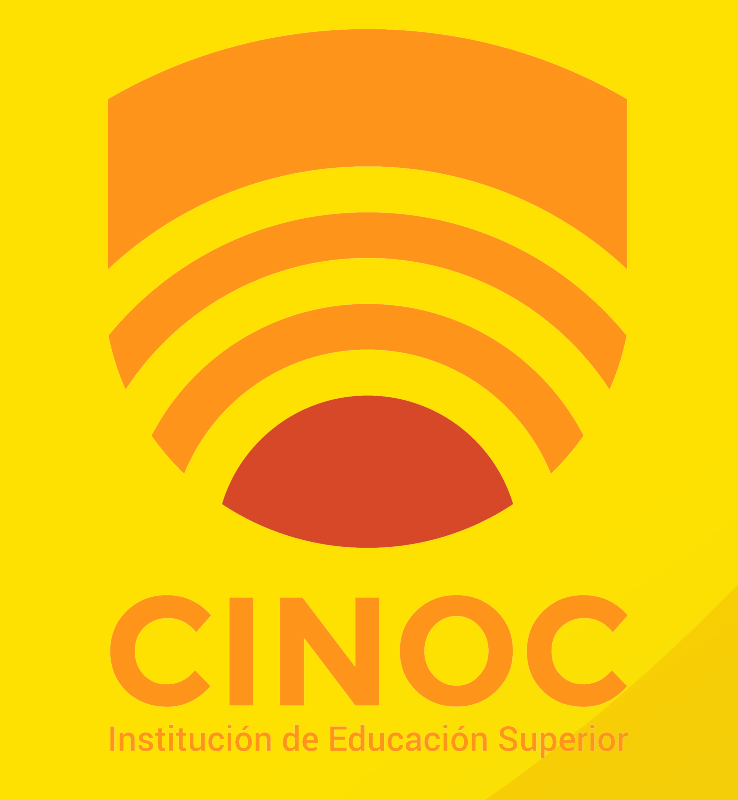

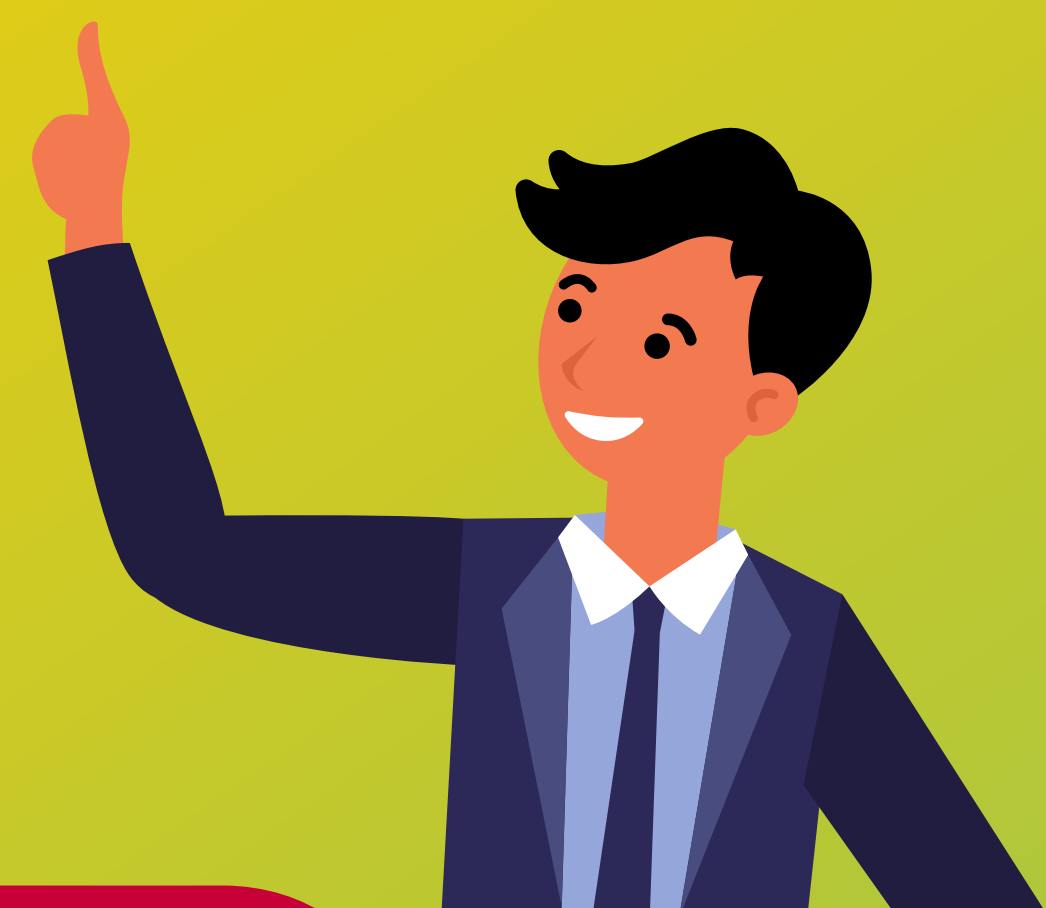

PASO

### **REVISA QUE MATERIAS HAS INSCRITO**

| National • Academic • Resultados de Evaluados de Evaluados de Calenta         regranas         TECNICA PROFESIONAL EN SOPORTE Y OPERACIÓN •         reidos       Nivel       Creditos Usados       Estado         82020       Semestre IV       0 de 25       Activo         reidos Usagonalisa       Semestre IV       0 de 25       Activo         reidos Usagonalisa       Semestre IV       0 de 25       Activo         reidos Usagonalisa       Semestre III       Semestre IIII       Semestre IIII       Semestre IIII       Semestre IIII       Semestre IIII       Semestre IIII       Semestre IIIIIIIIIIIIIIIIIIIIIIIIIIIIIIIIIIII                                                                                                    |                                            |                          |              |              |                                    |        |                 |
|----------------------------------------------------------------------------------------------------|--------------------------------------------|--------------------------|--------------|--------------|------------------------------------|--------|-----------------|
| Forgrams         TÉCNICA PROFESIONAL EN SOPORTE Y OPERACIÓN -         Priodo       Nwi       Credios Usados       Estado         B-2020       Semestre IV       0 de 25       Activo         Creditos Disponibles       25.00       Semestre III       Semestre IIII       Semestre IIII       Semestre IIIIIIIIIIIIIIIIIIIIIIIIIIIIIIIIIIII                                                                    | Institucional - Académico -                | Resultados de Evaluación | Estado de Cu | ienta        |                                    |        |                 |
| TÉCNICA PROFESIONAL EN SOPORTE Y OPERACIÓN •         Proido       Nivel       Créditos Usados       Estado         B-200       Semestre IV       0 de 25       Activo         Créditos Disponibles       Carsos Seleccionados (:o-éstue 8)       Tetes: Sosoo         Semestre II       Semestre III       Semestre IIII       Semestre IIII       Semestre IIII       Semestre IIII       Semestre IIIIIIIIIIIIIIIIIIIIIIIIIIIIIIIIIIII                                                                                                    | Programas                                  |                          |              |              |                                    |        |                 |
| Period         Nivel         Creditor Usados         Estado           B-2020         Semestre IV         0 de 25         Activo           Creditors Disponibles         25.00         Semestre II         Semestre III         Semestre III         Seme | TÉCNICA PROFESIONAL EN SOPORTE Y OPERACIÓN | ÷                        |              |              |                                    |        |                 |
| B-2020     Semestre IV     0 de 25     Activo       Créditos Disponibles     25.00     Cursos Soleccionados (c-4eltex 8)     Totai: \$366.00       Asignaturas     Cursos Soleccionados (c-4eltex 8)     Totai: \$366.00       Semestre I     Semestre III     Semestre III     Semestre III     Semestre III       PROGRAMACIÓN ORIENTADA A OBJETOS     3     Pendiente     Setescomos       PROGRAMACIÓN VIEB     3     Pendiente     Setescomos       ELECTIVA TÉCNICA     3     Pendiente     asignar       SISTEMAS OPERATIVOS     3     Pendiente     asignar       SISTEMAS COR DERRATIVOS     3     Pendiente     asignar       SISTEMAS COR DERRATIVOS     3     Pendiente     asignar       MATEMÁTICAS PARA LA COMPUTACIÓN     3     Pendiente     asignar                                                                                                    | Periodo                                    | Nivel                    |              |              | Creditos Usados                    | Estado |                 |
| Cursos Seloccionados (c-4etes 8)       Total: S368.00         Asignaturas       Semestre II       Semestre II       Semestre III       Semestre IIII       Semestre IIII       Semestre IIII       Semestre IIII       Semestre IIII       Semestre IIIIIIIIIIIIIIIIIIIIIIIIIIIIIIIIIIII                                                                                                    | B-2020                                     | Semestre IV              |              |              | 0 de 25                            | Activo |                 |
| Asignaturas       Asignaturas       Cursos Seleccionados (outros s)       Total: S368.00         Semestre I       Semestre II       Semestre III       Semestre III       Semestre III       Semestre III       Semestre III       Semestre III       Semestre III       Semestre III       Semestre IIII       Semestre IIII       Semestre IIII       Semestre IIIIIIIIIIIIIIIIIIIIIIIIIIIIIIIIIIII                                            | Créditos Disponibles                       |                          |              |              |                                    |        |                 |
| Asignaturas       Cursos Seleccionados (p-ketse. 8)       Total: S368.00         Semestre II       Semestre III       Semestre IIII       Semestre IIII       Semestre IIII       Semestre IIII       Semestre IIII       Semestre IIII       Semestre IIII       Semestre IIII       Semestre IIII       Semestre IIII       Semestre IIII       Semestre IIIII       Semestre IIIIIIIIIIIIIIIIIIIIIIIIIIIIIIIIIIII                                                                        | 25,00                                      |                          |              |              |                                    |        |                 |
| Asignaturas       Semestre II       Semestre II                          |                                            |                          |              |              |                                    |        |                 |
| Semestre II       Semestre III       Semestre IIII       Semestre III       Semestre III       Semestre III       Semestre III       Semestre III       Semestre III       Semestre III       Semestre III       Semestre III       Semestre III       Semestre III       Semestre IIII       Semestre IIII       Semestre IIII       Semestre IIII       Semestre IIII       Semestre IIII       Semestre IIIII       Semestre IIIIII       Semestre IIIIIIIIIIIIIIIIIIIIIIIIIIIIIIIIIIII                                                                                                    | Asignaturas                                |                          |              |              | Cursos Seleccionados (créditos: 8) |        | Total: \$368.00 |
| Nombre       Créditos       Estado       Acciones         PROGRAMACIÓN ORIENTADA A OBJETOS       3       Pendiente       Seleccionado         PROGRAMACIÓN VEB       3       Pendiente       Seleccionado         LABORATORIO DE REDES LAN       2       Pendiente       Seleccionado         ELECTIVA TÉCNICA       3       Pendiente       asignar         SISTEMAS OPERATIVOS       3       Pendiente       asignar         FORMACIÓN DEPORTIVA Y CULTURAL       2       Pendiente       asignar         MATEMÁTICAS PARA LA COMPUTACIÓN       3       Pendiente       asignar                                                                                                    | Semestre I Semestre II Semestre III Se     | mestre IV                |              |              | PROGRAMACIÓN WEB                   |        | créditos:       |
| Nombre       Créditos       Estado       Acciones         PROGRAMACIÓN ORIENTADA A OBJETOS       3       Pendiente       Seleccionado         PROGRAMACIÓN WEB       3       Pendiente       Seleccionado         LABORATORIO DE REDES LAN       2       Pendiente       Seleccionado         ELECTIVA TÉCNICA       3       Pendiente       asignar         SISTEMAS OPERATIVOS       3       Pendiente       asignar         FORMACIÓN DEPORTIVA Y CULTURAL       2       Pendiente       asignar         MATEMÁTICAS PARA LA COMPUTACIÓN       3       Pendiente       asignar                                                                                                    |                                            |                          |              |              | Docente: - Docente sin asignar -   |        | ×               |
| PROGRAMACIÓN ORIENTADA A OBJETOS       3       Pendiente       Seleccionado         PROGRAMACIÓN WEB       3       Pendiente       Seleccionado         LABORATORIO DE REDES LAN       2       Pendiente       Seleccionado         ELECTIVA TÉCNICA       3       Pendiente       asignar         SISTEMAS OPERATIVOS       3       Pendiente       asignar         FORMACIÓN DEPORTIVA Y CULTURAL       2       Pendiente       asignar         MATEMÁTICAS PARA LA COMPUTACIÓN       3       Pendiente       asignar                                                                                                    | Nombre                                     | Créditos                 | Estado       | Acciones     | - Horand an despirar -             |        |                 |
| PROGRAMACIÓN WEB       3       Pendiente       Seleccionado         LABORATORIO DE REDES LAN       2       Pendiente       Seleccionado         ELECTIVA TÉCNICA       3       Pendiente       asignar         SISTEMAS OPERATIVOS       3       Pendiente       asignar         FORMACIÓN DEPORTIVA Y CULTURAL       2       Pendiente       asignar         MATEMÁTICAS PARA LA COMPUTACIÓN       3       Pendiente       asignar                                                                                                    | PROGRAMACIÓN ORIENTADA A OBJETOS           | 3                        | Pendiente    | Seleccionado | LABORATORIO DE REDES LAN           |        | créditos:       |
| LABORATORIO DE REDES LAN       2       Pendiente       Seleccionado         ELECTIVA TÉCNICA       3       Pendiente       asignar         SISTEMAS OPERATIVOS       3       Pendiente       asignar         FORMACIÓN DEPORTIVA Y CULTURAL       2       Pendiente       asignar         MATEMÁTICAS PARA LA COMPUTACIÓN       3       Pendiente       asignar                                                                                                    | PROGRAMACIÓN WEB                           | 3                        | Pendlente    | Seleccionado | Docente: - Docente sin asignar -   |        | ×               |
| ELECTIVA TÉCNICA       3       Pendiente       asignar       PROGRAMACIÓN ORIENTADA A OBJETOS       orréditos         SISTEMAS OPERATIVOS       3       Pendiente       asignar       Docente: - Docente sin asignar Horario sin asignar Horario sin asignar                                                                                                    | LABORATORIO DE REDES LAN                   | 2                        | Pendiente    | Seleccionado | - Horano sin asignar -             |        |                 |
| SISTEMAS OPERATIVOS       3       Pendiente       asignar         FORMACIÓN DEPORTIVA Y CULTURAL       2       Pendiente       asignar         MATEMÁTICAS PARA LA COMPUTACIÓN       3       Pendiente       asignar                                                                                                    | ELECTIVA TÉCNICA                           | 3                        | Pendiente    | asignar      | PROGRAMACIÓN ORIENTADA A OBJETOS   |        | créditos:       |
| FORMACIÓN DEPORTIVA Y CULTURAL     2     Pendiente     asignar       MATEMÁTICAS PARA LA COMPUTACIÓN     3     Pendiente     asignar                                                                                                    | SISTEMAS OPERATIVOS                        | 3                        | Pendiente    | asignar      | Docente: - Docente sin asignar -   |        | ×               |
| MATEMÁTICAS PARA LA COMPUTACIÓN 3 Pendiente asignar                                                                                                    | FORMACIÓN DEPORTIVA Y CULTURAL             | 2                        | Pendiente    | asignar      | - Horario sin asignar -            |        |                 |
|                                                                                                    | MATEMÁTICAS PARA LA COMPUTACIÓN            | 3                        | Pendiente    | asignar      |                                    |        |                 |

Aceptar

## AQUÍ APARECERÁN LAS MATERIAS QUE HAS ELEGIDO CURSAR VERIFICA Y UNA VEZ ESTÉS CONFORME CON EL RESULTADO PRESIONA EL BOTÓN "ACEPTAR"

### AL HACER ESTO SE GENERARÁ EL RECIBO DE PAGO

| Institucional - Académico - Resu             | ltados de Evaluación | Estado de Cuent              | ta            |                            |                            |          |                 |
|----------------------------------------------|----------------------|------------------------------|---------------|----------------------------|----------------------------|----------|-----------------|
| CINOC                                        |                      | Detalle de la prematrícula 🗶 |               |                            |                            |          |                 |
| Programas                                    |                      | Cursos Seleco                | cionados      |                            |                            | То       | tal Creditos: 8 |
| TÉCNICA PROFESIONAL EN SOPORTE Y OPERACIÓN 🔻 |                      | Asignatura                   |               | Docente                    | Horario                    | Créditos | Valor           |
| Período                                      | Nivel                | PROGRAMACIÓ                  | N WEB         | - Docente sin asignar      | - Horario sin asignar      | 3        | \$138.000       |
| B-2020                                       | Semestre IV          |                              |               | -                          | -                          |          |                 |
| Créditos Disponibles                         |                      | LABORATORIO E                | DE REDES LAN  | - Docente sin asignar<br>- | - Horario sin asignar<br>- | 2        | \$92.000        |
| 25,00                                        |                      | PROGRAMACIÓ                  | N ORIENTADA A | - Docente sin asignar      | - Horario sin asignar      | 3        | \$138.000       |
|                                              | _                    | 0552100                      |               |                            |                            |          |                 |
| Asignaturas                                  |                      |                              |               |                            |                            | TOTAL    | \$368.000       |
| Semestre I Semestre II Semestre III Semestre | e IV                 |                              |               |                            |                            |          |                 |
|                                              |                      |                              |               |                            |                            | Cancelar | Aceptar         |
| Nombre                                       | Créditos             | Estado                       | Acciones      |                            | longinar                   |          |                 |
| PROGRAMACIÓN ORIENTADA A OBJETOS             | 3                    | Pendiente                    | Seleccionado  | LABORATORIO                | D DE REDES LAN             |          |                 |
| PROGRAMACIÓN WEB                             | 3                    | Pendiente                    | Seleccionado  | Docente: - I               | Docente sin asignar -      |          |                 |
| LABORATORIO DE REDES LAN                     | 2                    | Pendiente                    | Seleccionado  | - Horario sin a            | asignar -                  |          |                 |

| ELECTIVA TÉCNICA                | 3 | Pendiente | asignar |  |
|---------------------------------|---|-----------|---------|--|
| SISTEMAS OPERATIVOS             | 3 | Pendiente | asignar |  |
| FORMACIÓN DEPORTIVA Y CULTURAL  | 2 | Pendiente | asignar |  |
| MATEMÁTICAS PARA LA COMPUTACIÓN | 3 | Pendiente | asignar |  |
|                                 |   |           |         |  |

#### PROGRAMACIÓN ORIENTADA A OBJETOS

Docente: - Docente sin asignar -

orario sin asignar -

Acepta

créditos: 3

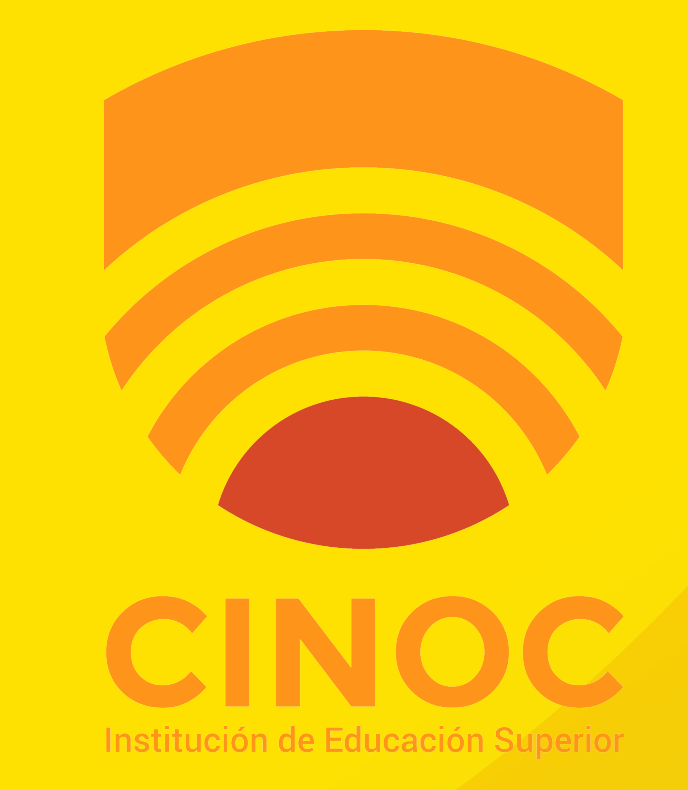

PASO

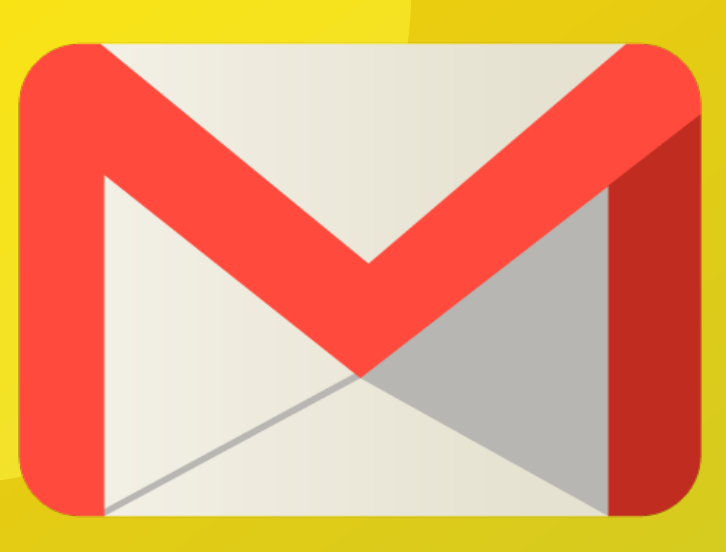

### RECIBIRÁS UN CORREO CON LA CONFIRMACIÓN DE TU PROCESO Y LINK DE UN ACCESO

#### POR FAVOR NO RESPONDER A ESTE CORREO

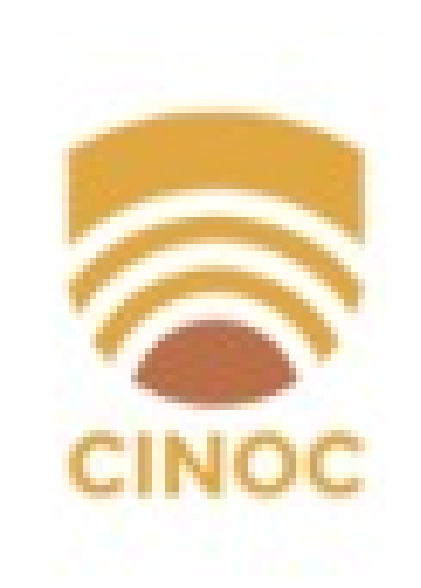

FELICITACIONES Estudiante CINOCI

Ya has finalizado la primera etapa del proceso de prematrícula.

Accede al siguiente enlace para continuar con el cargue de documentación y finalizar tu proceso <u>https://site.q10.com/SolicitudesInstitucionales/</u> NuevaSolicitud?aplentId=85bee2ae-c3d4-4b97-af13-b218cfe3d36e

YA CASI LO LOGRAS

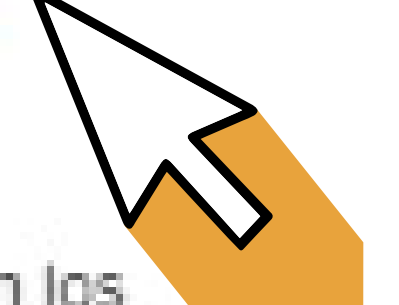

Una vez concluyas el cargue de documentación, te contactaremos en los siguientes días.

Gracias por continuar con nosotros. No olvides que en el IES CINOC están pasando cosas buenas

INSTITUCIÓN DE EDUCACIÓN SUPERIOR CINOC cinocvirtual.edu.co Tel: 8555118 Carrera 5 No. 6-30

Usted ha recibido este mensaje por ser un usuario registrado en la solución informática Q10. Si usted ha recibido este e-mail por error o no desea recibir más información de este tipo, por favor dinjase a la persona responsable del sistema académico en su institución y elimine su suscripción. La información contenida en este correc electrónico y en todos sus archivos anexos, es considerada privilegiada y solo puede ser utilizada por la(s) persona(s) a la(s) cual(es) está dirigida y en los términos indicados en el portal. Si usted no es un destinatario autorizado, cualquier modificación, copia total o parolal, ó difusión de este mensaje y/o de la información contenida en el mismo y/o en sus archivos anexos, está prohibida y es sancionada por la ley. Si por error recibe este mensaje, le ofrecemos disculpas, sirvase borrario de inmediato, notificarle de su error a la institución que lo envió y abstenerse de divulgar su contenido y anexos.

## HAZ CLICK EN EL ACCESO

### Y PREPARA TU DOCUMENTACIÓN

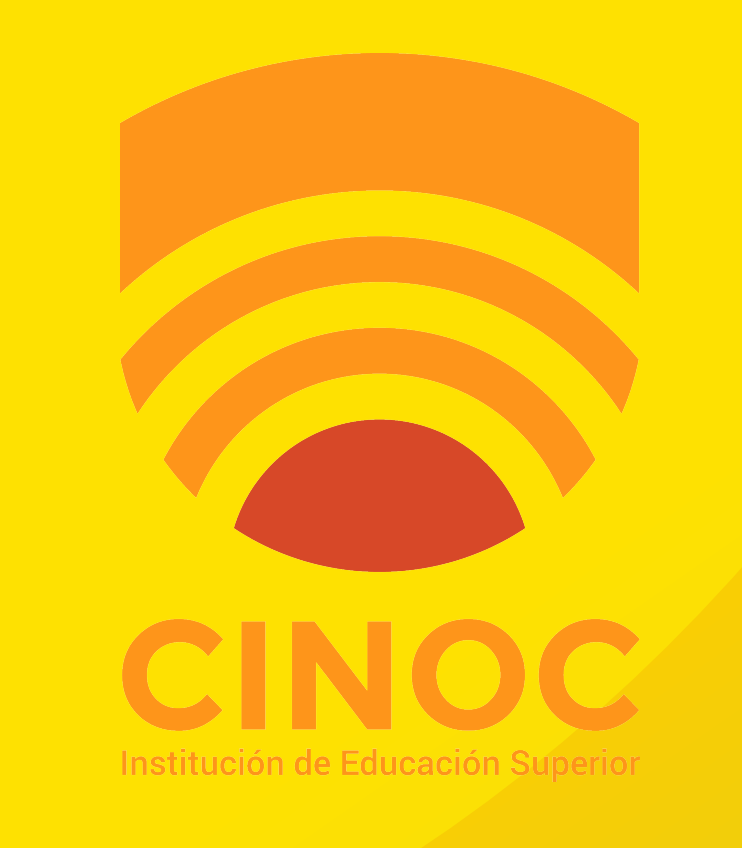

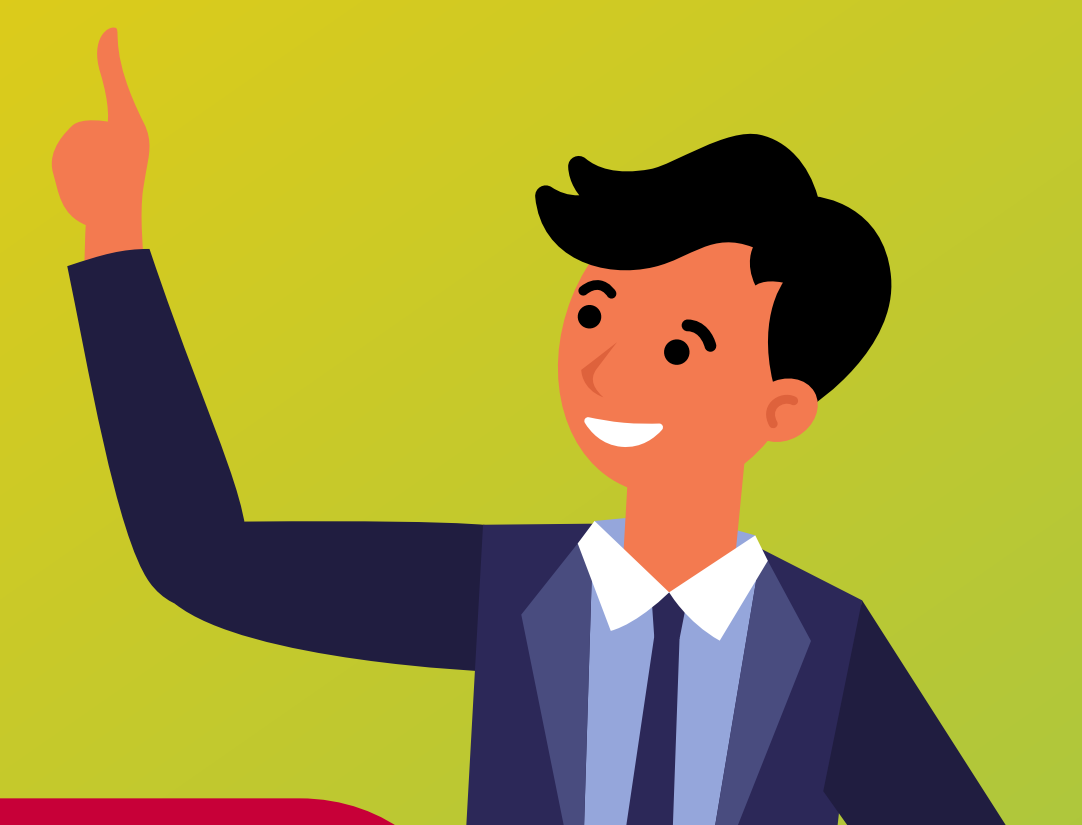

PASO

## CARGUE DE DOCUMENTOS

CINOC

#### INSTITUCIÓN DE EDUCACIÓN SUPERIOR CINOC

| Nueva Solicitud Institucional |              |             |
|-------------------------------|--------------|-------------|
| Tipo de Solicitud *           |              |             |
| Seleccione -                  | N            |             |
| Información Solicitante       |              |             |
| Número de Identificación *    | Nombl        | Apellidos * |
|                               |              |             |
| Correo Electrónico *          | Programa *   |             |
|                               | Seleccione - |             |
|                               |              |             |

Aceptar

### SELECCIONA EL TIPO DE SOLICITUD DEPENDIENDO SI:

## AÚN ESTUDIANTE DE BACHILLERATO

## O SI YA CURSASTE EL BACHILLERATO.

### INGRESA TUS DATOS PERSONALES Y HACES CLICK EN ACEPTAR

Apellidos

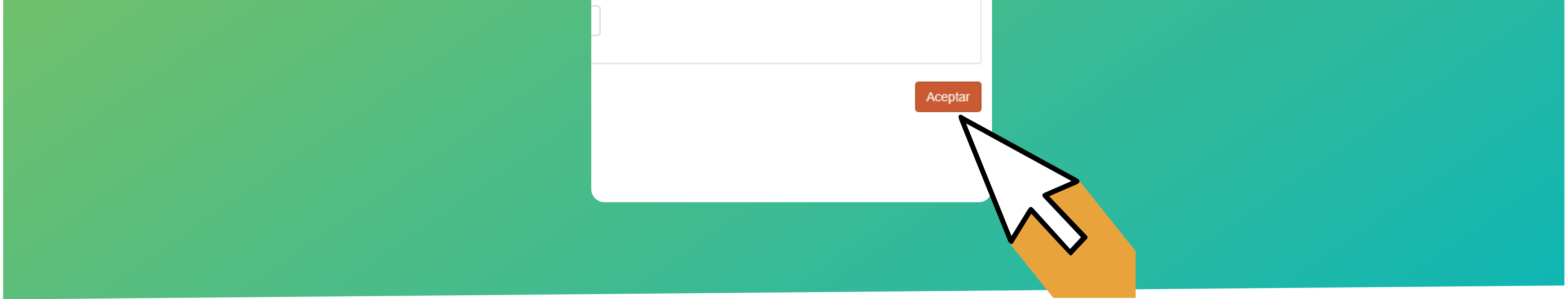

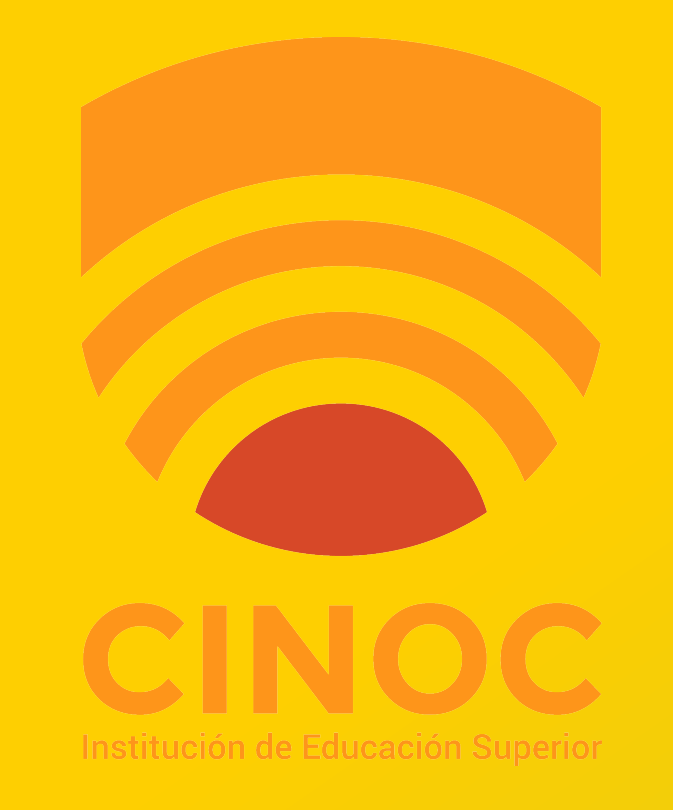

PASO

### FINALMENTE DEBERAS SUBIR

# TU DOCUMENTO DE IDENTIDAD ESCANEADO O EN FOTOGRAFÍA O PDF

## SI ERES ESTUDIANTE AÚN DE BACHILLERATO DEBERÁS SUBIR UNA CONSTANCIA DE ESTUDIO.

DE ESTA FORMA HAS FINALIZADO CON ÉXITO TU PREMATRÍCULA **RECIBIRÁS UN CORREO DE CONFIRMACIÓN** 

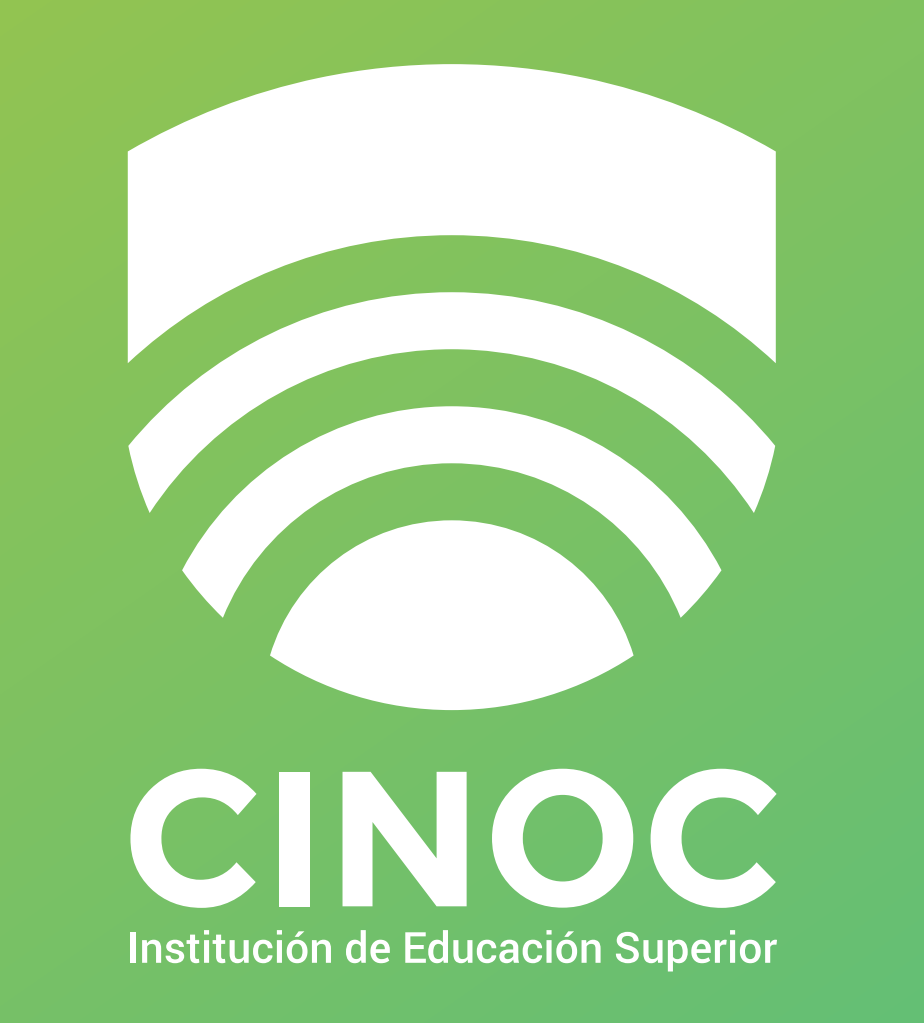

#### EDUCACIÓN SUPERIOR DE CALIDAD, AL SERVICIO DEL AVANCE REGIONAL

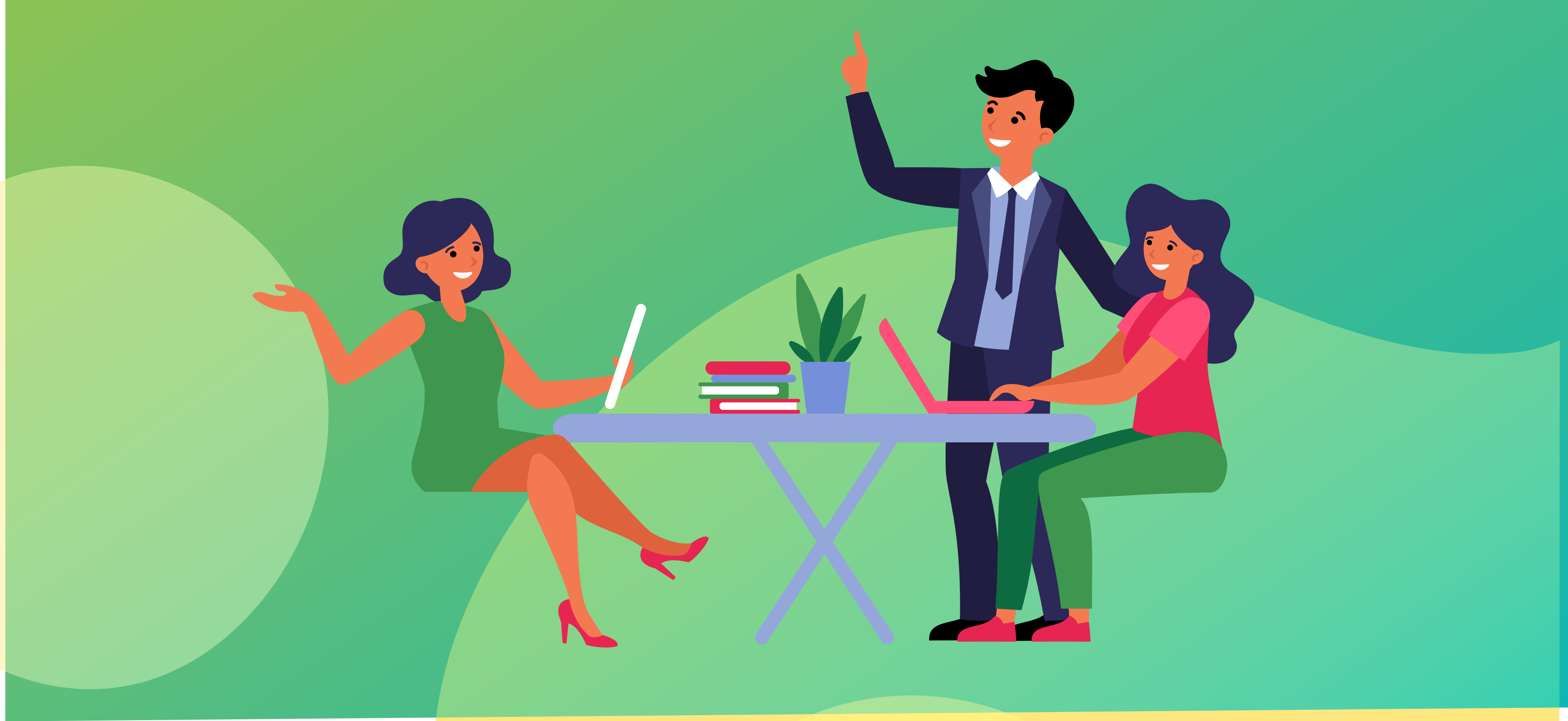